Step 1. To print your match or game card, select "team management". Select matches on the left side.

| <b>©</b> GotSport |               |         |           |                   |                   |                                 |                       |           |                |
|-------------------|---------------|---------|-----------|-------------------|-------------------|---------------------------------|-----------------------|-----------|----------------|
|                   | 🆀 Dashboard   | Account | Reporting | 谢 Team Management | ≓ Team Scheduling | Program Registrations           | Forms                 |           | 1              |
|                   | 替 Teams       |         | Teams     |                   |                   |                                 |                       |           |                |
|                   | Registrations |         | Name      | McGinnis          |                   | <b>Coach</b><br>Wilson, Barbara | Level<br>Recreational | Age<br>U8 | Gender<br>Male |
|                   |               |         |           |                   |                   |                                 |                       |           |                |

Step 2. On the left, select "matches". Then choose your team and in the "event" which <u>league</u> you're playing in.

| ©GotSport                                          |                   |                                 |                   |              |              |               |               |              |                       |                 |    |  |
|----------------------------------------------------|-------------------|---------------------------------|-------------------|--------------|--------------|---------------|---------------|--------------|-----------------------|-----------------|----|--|
| đ                                                  | Dashboard Occount | Reporting                       | 😤 Team M          | lanagem      | nent)≓1      | ēam Schedu    | ling 🛛 🖪 Pro  | ogram R      | egistrations 📑 Fo     | orms            |    |  |
| 8                                                  | Teams             | My Teams                        |                   | C            | vent         | Υ<br>Υ        |               |              |                       | _               |    |  |
|                                                    | Registrations     | Virus - McGini                  | nis - Male U{     | ~            | Spring 202   | 1 Closed Lea  | agı 🗸         |              | Search                |                 |    |  |
|                                                    | ± Matches         |                                 |                   |              | Select One   | è             |               |              |                       | _               |    |  |
| Choose the team and then in the "                  | event" choose     | 1                               |                   |              | Fall 2020 (  | Closed Leagu  | ie            |              |                       |                 |    |  |
| which I EAGLIE you are playing in the              | bis season of     | Matches                         |                   |              | OSA 20/21    | Registration  | Event - Recre | ation        |                       |                 |    |  |
| you are playing in the spring closed               | his season. If    |                                 |                   |              | S'More So    | ccer Challeng | ge            |              |                       |                 |    |  |
| OSA open league, choose the corre                  |                   | Event                           | Date              | Time         | Spring 202   | 1 Closed Lea  | ague          |              | Team                  | Division Status |    |  |
| DO NOT choose the OSA registratio                  | on event. This    | Spring 2021<br>Closed<br>League | Sat<br>03/06/2021 | 09:45<br>CST | ISSC -<br>21 | Drago         | ons - Clopton | <b>&amp;</b> | Virus - McGinnis      | U8 Boys<br>A    | 0+ |  |
| is not a league, it is where we regis<br>with OSA. | ster our players  | Spring 2021<br>Closed<br>League | Sat<br>03/20/2021 | 11:00<br>CDT | ISSC -<br>19 | 😡 Virus -     | - McGinnis    | *            | STARS -<br>Edmoundson | U8 Boys<br>A    | 0+ |  |

STEP 3. Find the game, click the "Three Dots" and select "Print match card".

| ©GotSport |                                                                       |                                 |                   |              |                   |                          |             |                       |              |                                    |        |
|-----------|-----------------------------------------------------------------------|---------------------------------|-------------------|--------------|-------------------|--------------------------|-------------|-----------------------|--------------|------------------------------------|--------|
|           | 🚯 Dashboard 🔹 Accou                                                   | nt 🖹 Reporting                  | 😤 Team N          | Managem      | ient =            | <b>±</b> Team Scheduling | 🔺 Program R | egistrations          | Forms        |                                    |        |
|           | <ul> <li>Teams</li> <li>■ Registrations</li> <li>➡ Matches</li> </ul> | My Teams<br>Virus - McGi        | nnis - Male Uł    | •            | event<br>Spring 2 | 2021 Closed Leagu        | ~           | Search                |              |                                    |        |
|           |                                                                       | Matches                         | Date              | Time         | Venue             | Home Team                | Away        | r Team                | Division     | Status                             | Л      |
|           |                                                                       | Spring 2021<br>Closed<br>League | Sat<br>03/06/2021 | 09:45<br>CST | ISSC -<br>21      | Dragons - C              | Clopton 👲   | Virus - McGinnis      | U8 Boys<br>A | 0 +                                | V<br>1 |
|           |                                                                       | Spring 2021<br>Closed<br>League | Sat<br>03/20/2021 | 11:00<br>CDT | ISSC -<br>19      | Virus - McG              | Sinnis ★    | STARS -<br>Edmoundson | U8 Boys<br>A | Match Stats<br>Home Bulk Match Sta | tats   |
|           |                                                                       | Spring 2021<br>Closed           | Sat<br>03/27/2021 | 11:00<br>CDT | ISSC -<br>22      | Raptors - S              | ewerd 🔗     | Virus - McGinnis      | U8 Boys<br>A | Away Bulk Match Sta                | ats    |

## STEP 4. Select export to print your match or game card.

| ©GotSport |                                                             |                     |                                               |        |
|-----------|-------------------------------------------------------------|---------------------|-----------------------------------------------|--------|
|           | Dashboard     Occount                                       | : 🖹 Rep             | Game Sheet                                    | × orms |
|           | <ul> <li>Teams</li> <li>■ Registrations</li> <li></li></ul> | My Teams<br>Virus - | Game Sheet Type<br>Standard O Photo<br>Export |        |